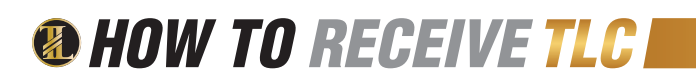

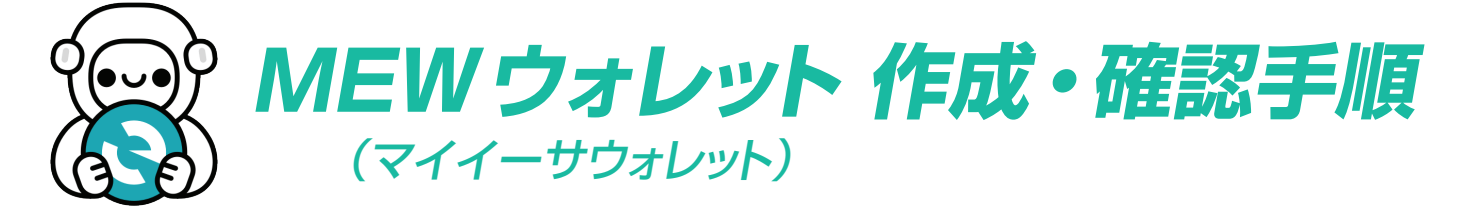

TLCを受け取るためには、MEWウォレットが必要です。MEWウォレットはスマートフォン(iPhone、 Android)で使うことのできるアプリです。まずは、ご自身のスマートフォンにインストールしましょう。

### MEW ウォレット作成手順 概要

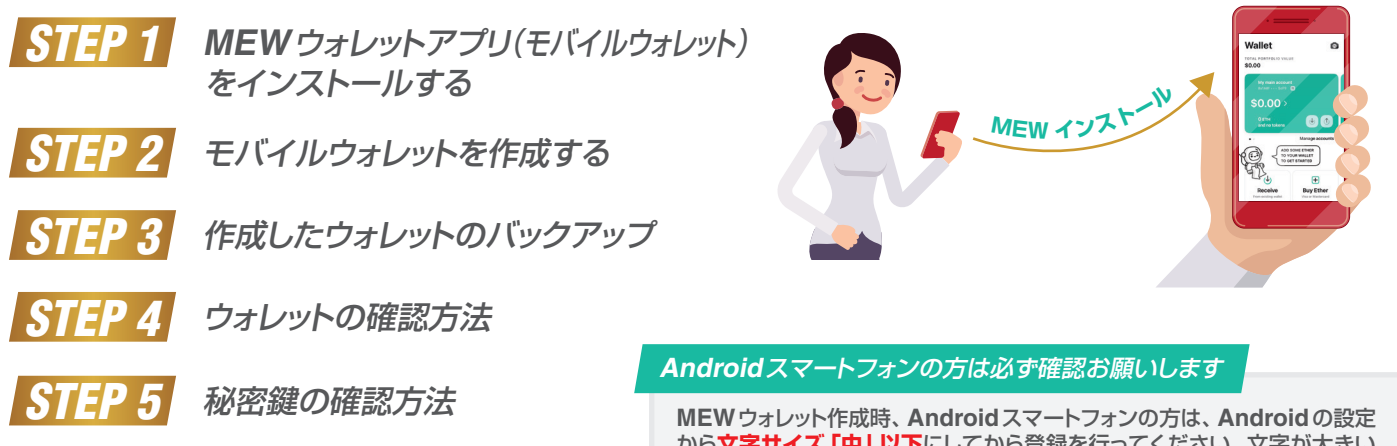

MEW ウォレット作成時、Android スマートフォンの方は、Android の設定 から文字サイズ「中」以下にしてから登録を行ってください。文字が大きい と秘密鍵の表示が切れる可能性があります。

# STEP 1 MEW ウォレットアプリをインストールする

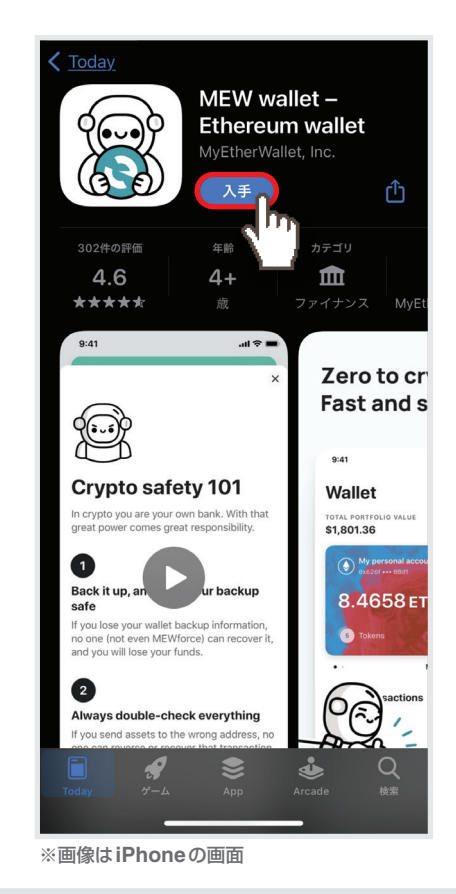

スマートフォン(iPhone、Android)を使用して、下のQRコードを スキャンし、MEW ウォレットアプリのダウンロード画面へ飛びます。 QRコードを使わない場合は、お使いの携帯電話の下記のリンクから 直接移動するか、iPhoneは「App Store」、Androidは「Google Play」から「MEW wallet]と検索してください。

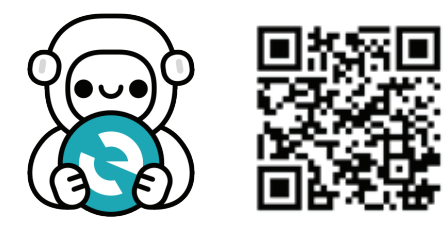

iOS https://itunes.apple.com/app/id1464614025

#### Android

https://play.google.com/store/apps/details?id=com.myetherwallet.mewwallet

すると、アプリを入手する画面に飛ぶので、入手ボタンを押して、 ダウンロード及びインストールします。

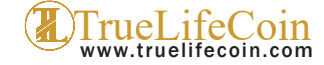

## STEP2 モバイルウォレットを作成する

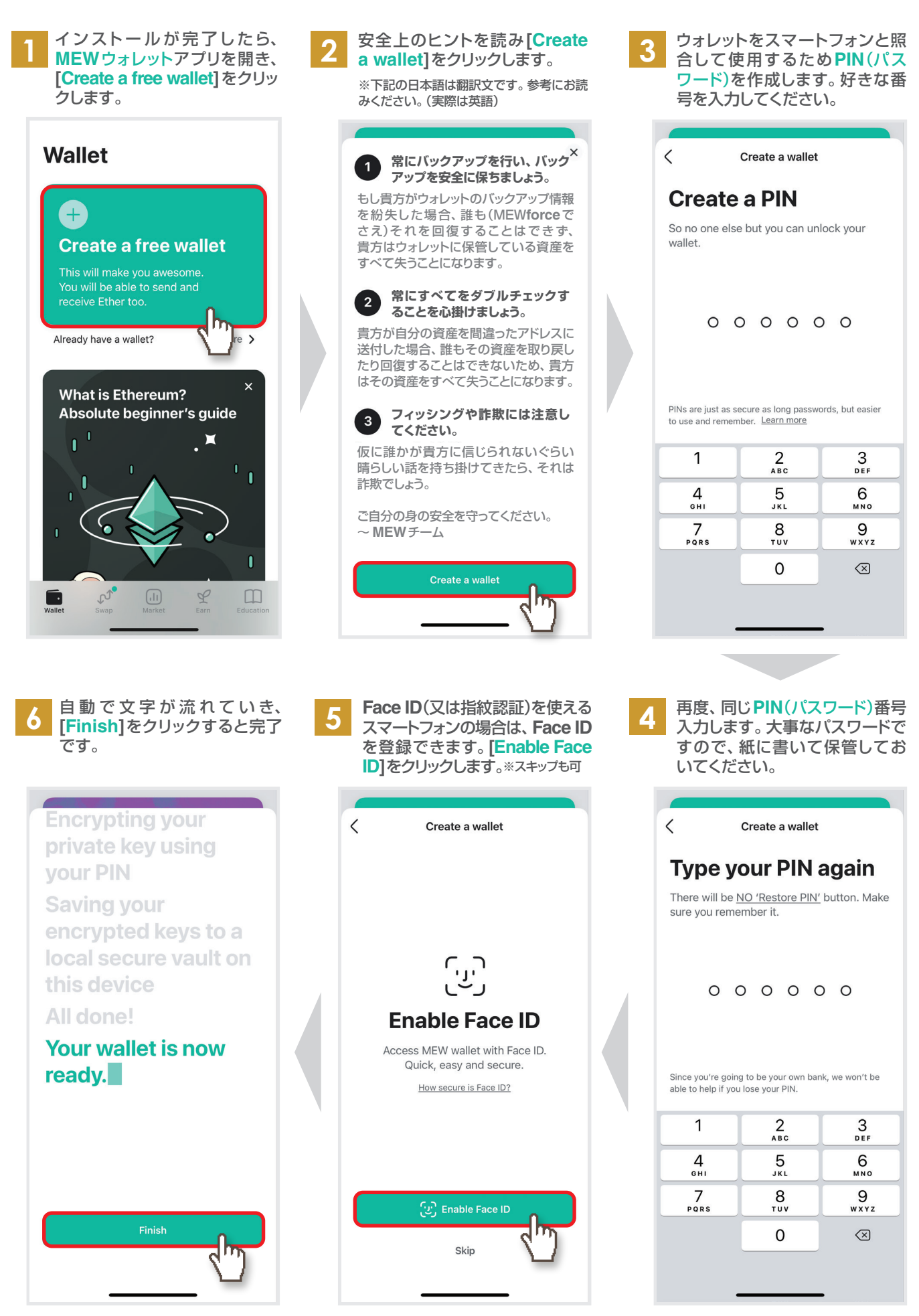

© 2021 Uniglobal Holdings Co., Ltd. All rights reserved.

TrueLifeCoin

## STEP3 作成したウォレットのバックアップ

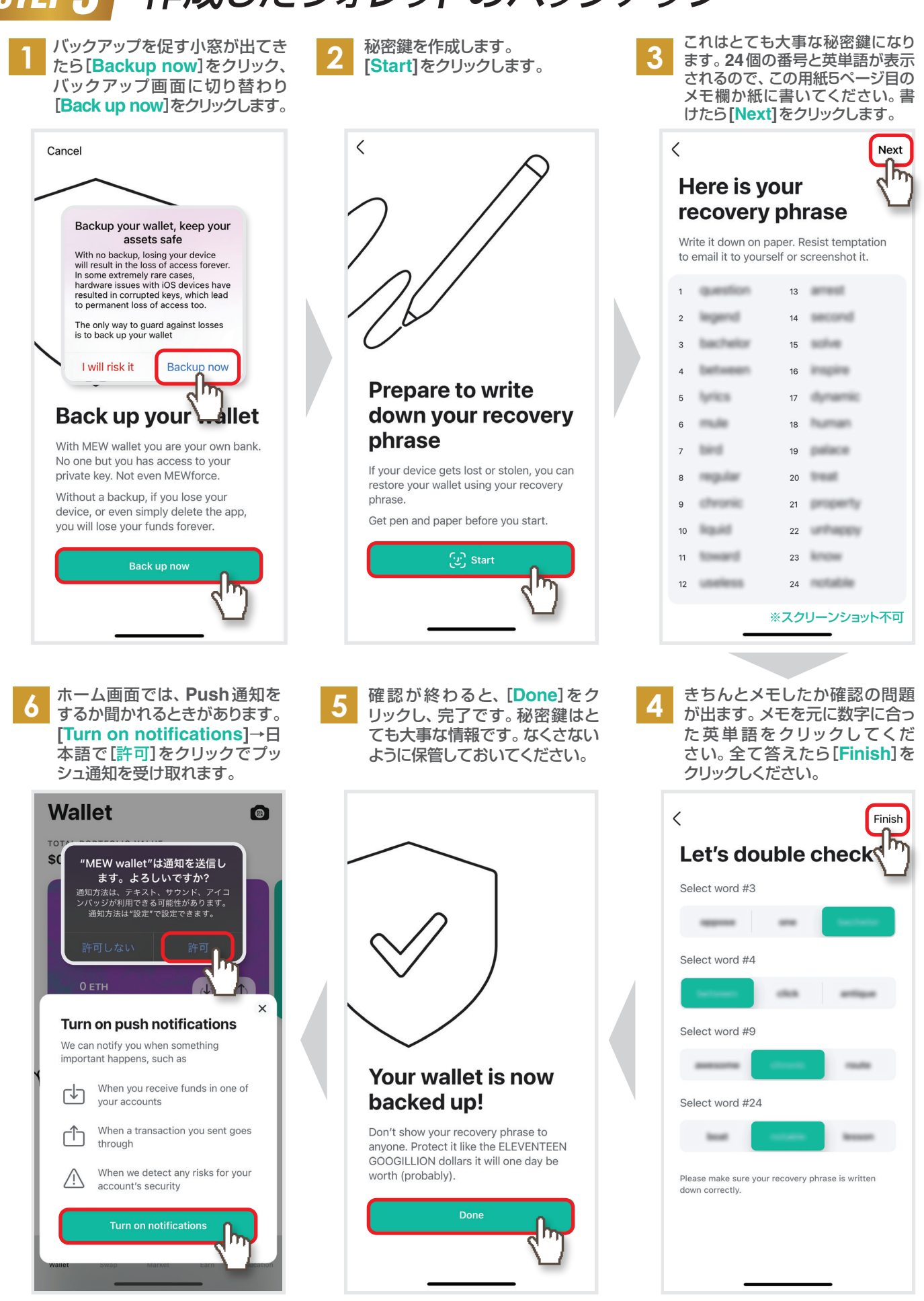

秘密鍵は、スマホの機種変更、MEMウォレットを移動するなどで再インストールが必要になったときに必要になり、この情報を失うと、ウォレットを元に戻すことはできなくなります。秘密鍵は、バックアップ時にしか表示されません。必ず全ての数字と単語をメモし、大事に保管しておいてください。

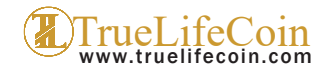

## STEP4 ウォレットの確認方法

MEWウォレットで自分のウォレットを確認してみましょう。

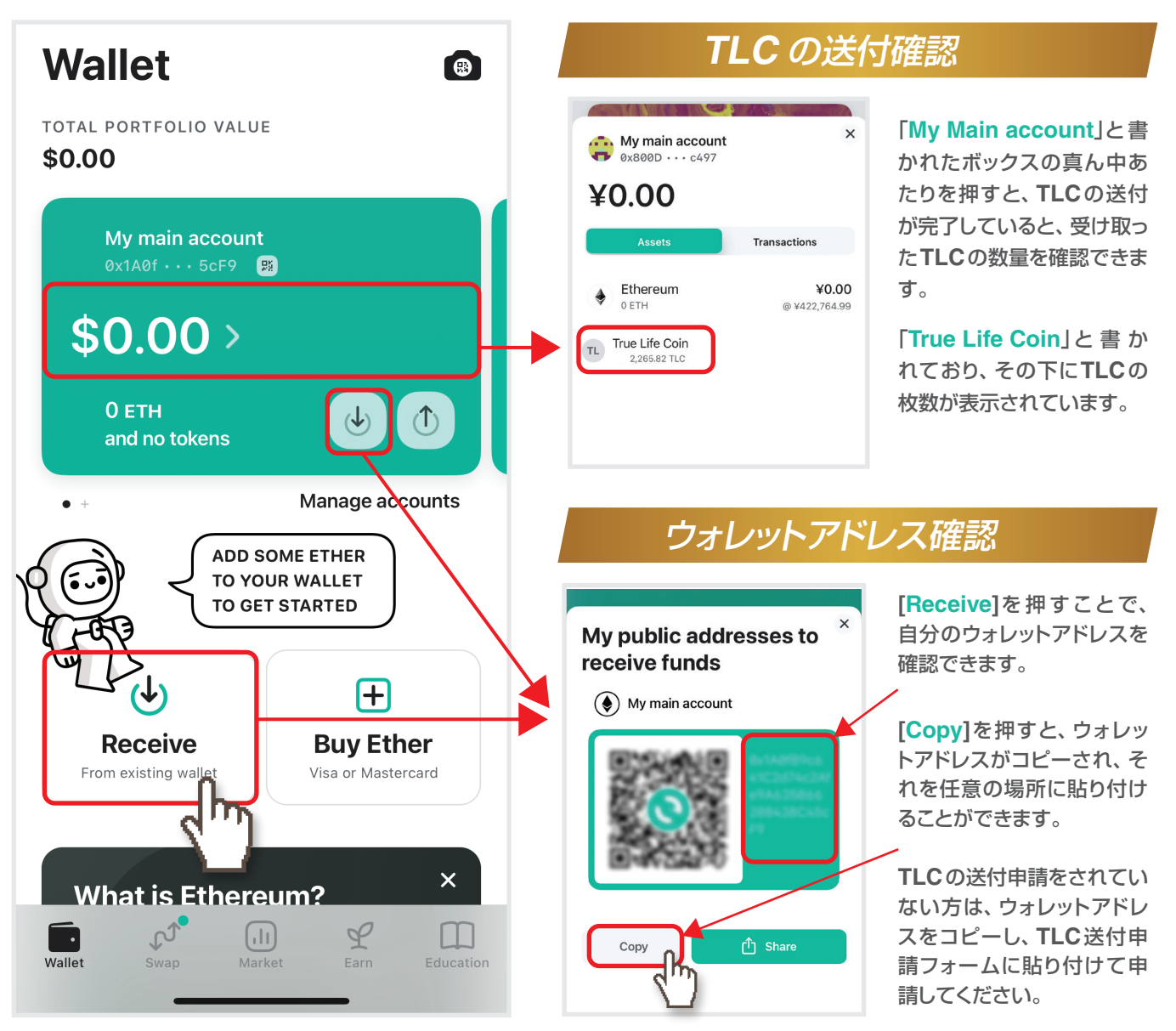

### ご確認ください! Androidスマートフォン(iPhone以外)をお使いの方

### 表示設定を確認してください!

Android(アンドロイド)スマートフォンで、MEWウォレット アプリで秘密鍵バックアップをする際に、フォント(文字)サイズ を標準より大きくされている場合に、24単語の秘密鍵がすべて 表示されずに途切れることがあります。

秘密鍵はウォレットを削除さえしていなければ、再度確認する ことができます。今一度、スマートフォンの設定でフォント サイズを「小・中(標準)」または、スライダー形式の場合は 小さい方から1つ目、2つ目に変更、表示サイズを「デフォルト (標準)」にし、メモした秘密鍵とMEWウォレットに表示されて いる秘密鍵が正しいかどうかご確認ください。

※iPhone版は問題を確認されていませんが、秘密鍵がご自身のメモと相違がないか確認してください。

| 秘<br>す | 密鍵を確認  <br> <br> る際の設定          | フォント<br>表示す | サイ                                                                                                    | イズ : 小、中(‡<br>ズ : デフォル         | 標準)<br>ト(標準) |  |
|--------|---------------------------------|-------------|----------------------------------------------------------------------------------------------------|--------------------------------|--------------|--|
| ÷      | ディスプレイ                          | ۹ (۵        | ÷                                                                                                    | フォントサイズ                        | Q (?         |  |
|        | 明るさのレベル<br>38%                  |             | サン                                                                                                    | ンプル テキスト<br>(の <sub>商法使い</sub> |              |  |
|        | ダークテーマ<br>OFF / 自動的にオン: 19:00   |             | 第11章:オズの不思議なエメラルド シティ<br>縁のメガネで目を守っていても、ドロシーとその仲間たちは<br>不思慮なシティの弾きに置明さくらくしました。通うには<br>終色の大振行道りの美しい家々が建ち返び、どの家にもキ<br>ラキラしたエメラルドがいるをことればが込んでありまし<br>た。爰元の数千も同に対色の大規石で、ブロックの話で目に<br>はエメラルドがけるとさったいが、1回ックの話で目に<br>はエメラルドがけるまたくが、1回ックの話で目に |                                |              |  |
|        | 夜間モード<br>ON / 自動で OFF にしない      |             |                                                                                                    |                                |              |  |
|        | 明るさの自動調節<br>OFF                 |             | ていました。窓のガラスも緑色、空の色も緑色、太陽の光も<br>緑色でした。                                                                                                    |                                |              |  |
|        | スタイルと壁紙                         |             | 男の人、女の人、子どもなど、たくさんの人が歩いていて、<br>だれもかれもが緑色の服を着て、肌の色も縁がかっていまし<br>た。みんなドロシーとその奇妙な寄せ集めの仲間たちに不思                                                                                                    |                                |              |  |
| ×      | 詳細設定<br>西面清灯、西面の自動回転、カラー-       | フォントサイズ。    | 除うな信を向け、不どれたちはライオンを見るなり、通げ<br>出してお得せんの後なと聞わてしまいましたが、第一人とし<br>て話しかけてくる人はいませんでした。通りにはお店がたく<br>さんあって、ドロシーはをして売られている品間も経をと<br>しいることと低づきました。オャンディーも、ボップコーン<br>も、載も、暗子も、話もみんな緑色でした。男の人が先って<br>いる時かのしたホーンを多くたられが描すとも(min-tock                |                                |              |  |
|        | 画査通灯<br>目示が行われない状態で30 分局退後      |             |                                                                                                    |                                |              |  |
|        | 画面の自動回転                         | ()D         | も線                                                                                                    | きだったことにドロシーは気づき                | ました。         |  |
|        | カラー<br>日秋7世<br>フォントサイズ<br>デフォルト |             | 7                                                                                                    | プレビュー                          |              |  |
|        |                                 |             | デフォルト                                                                                                    |                                |              |  |
|        | 表示サイズ<br>デフォルト                  |             | A                                                                                                    | ·•                             | .  — · А     |  |
|        | スクリーンセーバー                       |             | 面間.                                                                                                    | とのテキストのサイズを変更                  | します。         |  |

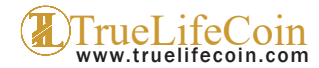

## STEP5 秘密鍵の確認方法

秘密鍵は、メモしたものと間違っていないでしょうか?今一度、秘密鍵の確認をしましょう。

 MEW ウォレットの最初の画面で、
下へスクロールし[Settings and support]を押します。

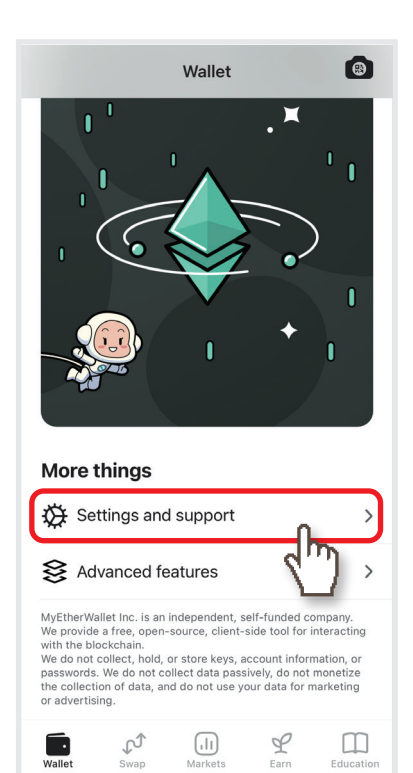

- 2 次の画面で、[View my recovery
  - **phrase**]を押します。すると、 顔認証や**PIN**コードを聞かれる ので認証します。

| ζ Wallet Settings and support |           |
|-------------------------------|-----------|
| Contact support               | >         |
| View my recovery phrase       | h         |
| Language                      | English > |
| Currency Japane               | ese Yen > |
| MyEtherWallet.com             | >         |
| Rate the app                  | >         |
| MEW on Telegram               | >         |
| Telegram Stickers             | >         |
| MEW on Twitter                | >         |
| Privacy and terms             | >         |
| Bug Bounty Program            | >         |
| Advanced settings             | >         |

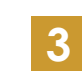

秘密鍵を確認することができます。 今一度、メモした秘密鍵と間違い がないか確認してください。終わっ たら、[Close]で閉じます。

#### Close < Here is your recovery phrase Write it down on paper. Resist temptation to email it to yourself or screenshot it. question 13 incared. 14 2 15 **bachelo** 17 18 20 21 22 10 23 know 24 12 LODGER ST.

### 注意事項

#### 秘密鍵とPIN(パスワード)は必ずメモを

秘密鍵は、スマホの機種変更、MEMウォレットを移動するなど で再インストールが必要になったときに必要になり、この情報 を失うと、ウォレットを元に戻すことはできなくなります。必ず 全ての数字と単語をメモし、大事に保管しておいてください。

#### 秘密鍵は復元のときにしか聞かれません

もし、Webサイトやメールなどで秘密鍵を聞いてくるようなことがあれば、詐欺を疑ってください。秘密鍵(recovery phrase)は、復元のときにしか使用しません。復元以外で秘密 鍵を聞いてきても、絶対に入力及び教えないでください。秘密 鍵を教えるということは、財布を渡すということです。

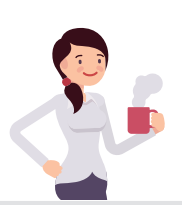

ご不明な点は、Eメール tech@truelifecoin.com まで

免責事項:機密情報を他の人と共有しないこと、およびこの情報を常に安全に保つことが義務付けられています。各TLCの保有者は自分でTLCのリクエストを完了する 必要があります。TLCの紛失について当社は一切の責任を負いません。当社がお客様のTLCをMEW Walletに開放すると当社ではTLCの管理をすることができなく なるため、すべての責任から免除されます。お客様がTLCトークン購入からの全ての保有TLCを排他的第三者ウォレットであるMEW Walletに移転することで、 Sparkle株式会社、ユニグローバル・ホールディングス株式会社、お客様を含む独立した全当事者間に以後、一切の債務は生じないことに同意することとします。

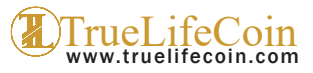